# INSTRUKCJA UŻYTKOWNIKA

## 1. Rejestracja użytkownika

Aby skonfigurować konto użytkownika przy użyciu komputera na stronie: https://smartchpl.online/,

należy: wybrać opcję "Rejestracja" i uzupełnić wszystkie wymagane pola oraz zaznaczyć odpowiednie zgody. Na adres email podany w procesie rejestracji zostanie przesłany link aktywacyjny.

Aby skonfigurować konto użytkownika przy użyciu smartfona, należy:

A) W przeglądarce internetowej telefonu wejść na stronę: https://smartchpl.online/, wybrać opcję "Rejestracja" i uzupełnić wszystkie wymagane pola oraz zaznaczyć odpowiednie zgody. Na adres email podany w procesie rejestracji zostanie przesłany link aktywacyjny.

**B)** W przypadku systemu Android pobrać aplikację z Google Play pod adresem: https://play.google.com/store/apps/details?id=online.smartchpl.app, wybrać opcję "Rejestracja" i uzupełnić wszystkie wymagane pola oraz zaznaczyć odpowiednie zgody. Na adres email podany w procesie rejestracji zostanie przesłany link aktywacyjny.

C) W przypadku systemu iOS pobrać aplikację z AppStore pod adresem: https://apps.apple.com/pl/app/smart-chpl/id1560730200?I=pl, wybrać opcję "Rejestracja" i uzupełnić wszystkie wymagane pola

oraz zaznaczyć odpowiednie zgody. Na adres email podany w procesie rejestracji, zostanie przesłany link aktywacyjny.

Każdy zarejestrowany użytkownik może korzystać z aplikacji na kilku urządzeniach równolegle logując się do narzędzia danymi, które zostały podane w procesie rejestracji.

# 2. Logowanie

Aby zalogować się na swoje konto użytkownika, na stronie: https://smartchpl.online/ lub bezpośrednio w pobranej aplikacji, należy wybrać opcję " Logowanie",

wpisać adres email podany w procesie rejestracji oraz indywidualne hasło. Po kliknięciu w przycisk "Zaloguj" nastąpi przekierowanie na stronę główną aplikacji.

#### 2.1. Nie pamiętam hasła

W celu zresetowania hasła, należy skorzystać z opcji "Nie pamiętam hasła". Po uzupełnieniu wymaganych informacji i kliknięciu przycisku "Resetuj hasło" na podany adres e-mail zostanie przesłany link do zmiany hasła.

#### **2.2.** Wylogowanie

W celu wylogowania na stronie głównej, należy wybrać opcję "Wyloguj", która znajduje się w prawym górnym rogu ekranu. Wylogować się można również po kliknięciu w rozwijalne menu znajdujące się w prawym górnym rogu ekranu, korzystając z oznaczonego przycisku "Wyloguj". Biogen-102953

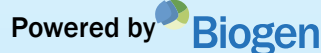

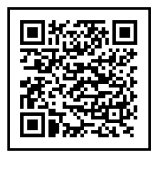

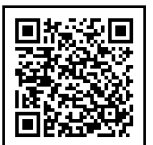

🐣 Logowanie

Rejestracja

## 3. Zmiana danych użytkownika

W celu edycji danych profilu, należy na stronie głównej wybrać opcję "Mój profil", która znajduje się w lewym górnym rogu ekranu. Po uzupełnieniu formularza nowymi danymi oraz podaniu hasła, należy skorzystać z przycisku "Aktualizuj".

## 4. Charakterystyki Produktów Leczniczych (ChPL)\*

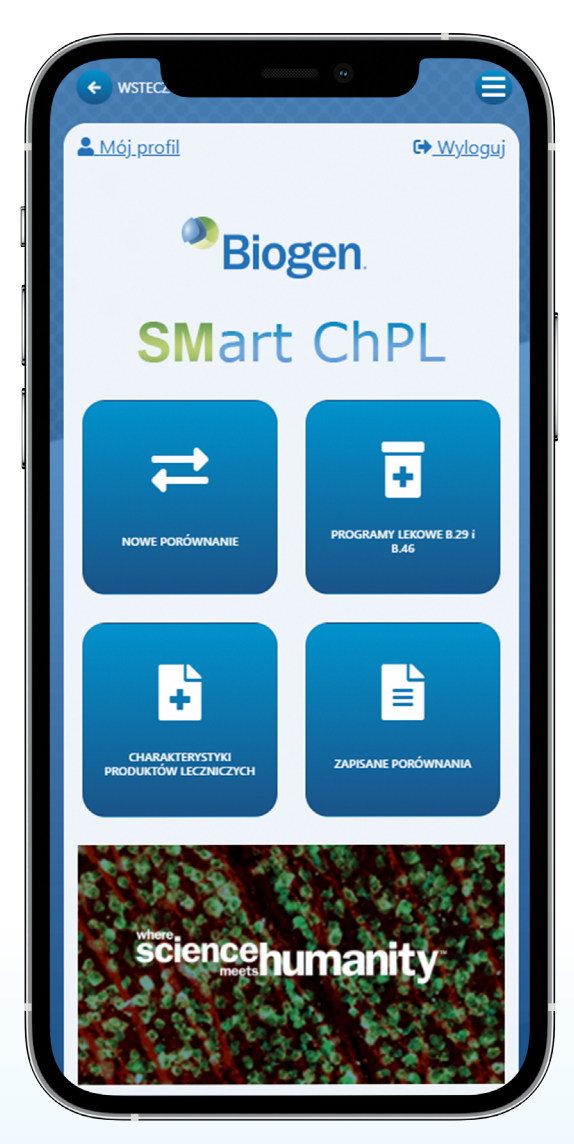

Po zalogowaniu się na stronie głównej, należy wybrać opcję "Charakterystyki Produktów Leczniczych". Użytkownik uzyskuje w ten sposób dostęp do Charakterystyk Produktów Leczniczych wszystkich preparatów stosowanych w Programach Lekowych.

Po kliknięciu w nazwę leku na widocznej liście, następuje przekierowanie do odpowiedniej Charakterystyki Produktu Leczniczego w formie interaktywnej.

Dodatkowo użytkownik może skorzystać z wyświetlenia dokumentu w formacie PDF.

Użytkownik ma możliwość przeglądania Charakterystyk Produktów Leczniczych przy pomocy suwaka, który znajduje się z prawej strony ekranu lub poprzez skorzystanie z opcji "Wybierz sekcję" – aplikacja umożliwi automatyczne przejście do wybranej sekcji ChPL.

\* Źródło ChPL Copaxone: http://urpl.gov.pl/pl

Źródło pozostałych ChPL: https://www.ema.europa.eu/en

## 5. Programy lekowe B.29 i B.46

Po zalogowaniu się na stronie głównej, należy wybrać opcję "Programy lekowe B.29 i B.46". Użytkownik uzyskuje dostęp do Programów lekowych stosowanych w leczeniu stwardnienia rozsianego. Po kliknięciu w odpowiedni numer, następuje przekierowanie do wybranego programu lekowego w formie interaktywnej. Dodatkowo użytkownik może skorzystać z wyświetlenia dokumentu w formacie PDF.

Użytkownik ma możliwość przeglądania Programów lekowych przy pomocy suwaka, który znajduje się z prawej strony ekranu.

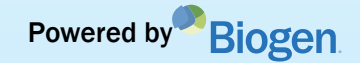

### 6. Porównanie produktów

#### **6.1**.Nowe porównanie

Po zalogowaniu się na stronie głównej, "Nowe porównanie". należy wybrać Następnie wskazać dwa porównywane produkty Charakterystyki oraz sekcję Produktu Leczniczego zatwierdzając przyciskiem "Porównaj".

Możliwe jest wyróżnienie fragmentu tekstu poprzez jego zaznaczenie kursorem (dostęp z poziomu komputera) lub zaznaczenie na ekranie dotykowym (dostęp z poziomu smartfona). Zaznaczony tekst automatycznie podświetli się na kolor żółty. W celu usunięcia zaznaczeń należy wybrać "Usuń zakreślenia".

Istnieje możliwość zapisania wykonanego porównania. W tym celu należy uzupełnić pole "Wpisz swoją nazwę", a następnie wybrać "Zapisz porównanie".

#### **6.2.** Zapisane porównania

Po zalogowaniu się na stronie głównej, należy wybrać "Zapisane porównania", a następnie kliknąć w nazwę wybranego porównania na widocznej liście w celu jego wyświetlenia.

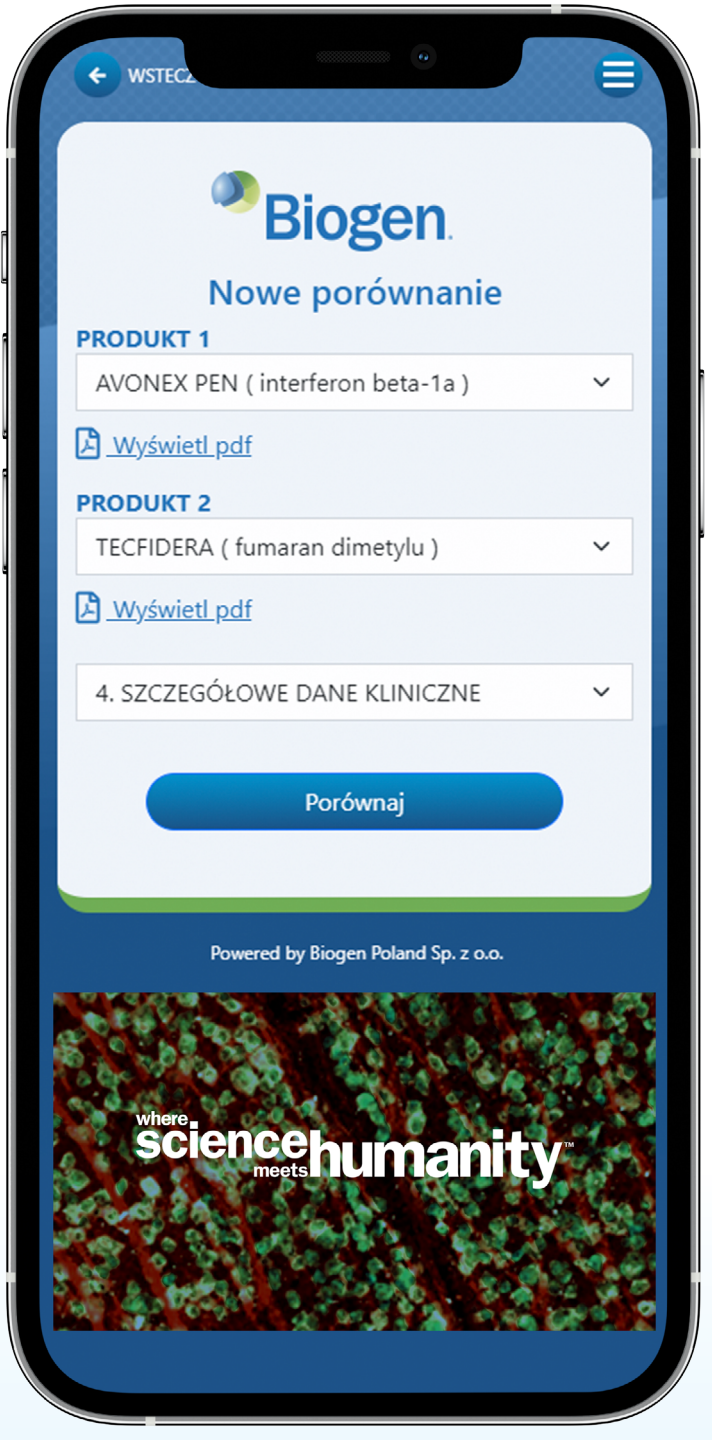

#### 6.3. Usuwanie porównania

Po zalogowaniu się na stronie głównej, należy wybrać "Zapisane porównania". Poprzez kliknięcie w ikonę kosza, która znajduje się po prawej stronie ekranu na widocznej liście zapisanych porównań, możliwe jest usunięcie wybranego porównania.